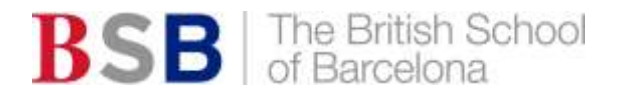

# Microsoft Teams Interactive Learning

### Instructions to Get Connected

Email Address: This will be your child's login to Microsoft Teams.

#### Access to Teams:

- You will be sent your child's email address and password Via Seesaw (Y1 Y4) or Tapestry (EYFS)
- If your child will be using a mobile device (tablet or phone) download the Microsoft Teams app
- If your child will be using an internet browser (any device) then search for Microsoft Teams (www.office.com), or download this onto your desktop.

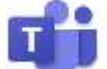

We have made two tutorials to help the children join their class Team:

- a) Using the Teams App on your mobile device (iPad, etc.)
- b) Accessing Teams through an internet browser on your PC (Microsoft Edge and Chrome)

#### Joining a Class Meeting:

- 1. When opening Teams for the first time, you will be asked to enter your child's login details. Please complete this before your first meeting with the teacher.
- 2. Click on the Teams icon
- 3. Select your class from the page
- 4. Your teacher will have added a link to the chat, click on this to join your meeting.
- 5. Please join at the time you are invited.

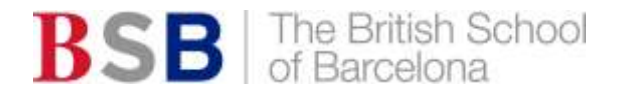

## Microsoft Teams – Aprendizaje Interactivo

### **Instrucciones para Conectarse**

Correo electrónico: este servirá para que vuestro hijo/a se conecte a Microsoft Teams.

#### Acceso a Teams:

- Se os enviará el correo de vuestro hijo/a y la contraseña por Seesaw (Y1-4) o Tapestry (EYFS)
- Si usáis un dispositivo móvil (tablet o móvil), descargad la aplicación de Microsoft Teams
- Si usáis un navegador de internet (en cualquier dispositivo), buscad Microsoft Teams en www.office.com o descargadlo al escritorio.

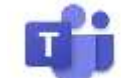

Hemos preparado dos tutoriales para ayudar a los niños/as a conectarse a sus clases Team:

- a) Usando la aplicación Teams en un dispositivo móvil (iPad, etc.)
- b) Usando la aplicación Teams desde un navegador de internet o un ordenador de mesa (Microsoft Edge y Chrome)

Cómo unirse a una Class Meeting:

- 1. Al abrir Teams por primera vez, os pedirá introducir los datos de acceso de vuestro hijo/a. Por favor, completad esta parte antes de vuestra primera sesión con el profesor/a.
- 2. Haz clic en el icono de Teams
- 3. Selecciona tu clase en la página
- 4. El profesor/a habrá añadido un enlace al chat; haz clic en él para unirte a la sesión
- 5. Por favor, entrad a la hora a la que se os ha convocado